# **Configure KVM Role Access to UCSM Domain from UCS Central**

#### Contents

Introduction Prerequisites Requirements Components Used Configuration 1. UCS Central Roles Step 1.1 Create UCS Central Users Administration Role Step 1.2 Configure Local User 2. UCS Domain Roles Step 2.1 Create a role in UCSM Domain. 3. Validate KVM access to UCSM Domain Step 3.1 Launch KVM from UCS Central LDAP Authentication Related Information

### Introduction

This document describes how to configure roles in UCS Central and UCSM in order to allow KVM access to an UCS domain that is launched via UCS Central.

### Prerequisites

#### Requirements

Cisco recommends that you have knowledge of these topics:

- Unified Compute System (UCS)
- UCS Central

#### **Components Used**

The information in this document is based on these software and hardware versions:

- UCS-FI-6248UP, Firmware 4.0(1c)
- UCS Central, Firmware 2.0(1p)

The information in this document was created from the devices in a specific lab environment. All of the devices used in this document started with a cleared (default) configuration. If your network is live, ensure that you understand the potential impact of any command.

## Configuration

## **1. UCS Central Roles**

#### Step 1.1 Create UCS Central Users Administration Role

- In UCS Central, Navigate to System Configuration Button > User Settings and select Roles.
- Create a new role named 'ucs-kvm'
- For the newly created role 'ucs-kvm' Under **Operations** tab add the **KVM** Privilege

# UCS Central Users Administration Manage

| Password     | + =                            | ucs-kvm                           |  |  |  |  |  |
|--------------|--------------------------------|-----------------------------------|--|--|--|--|--|
| Profile      | Roles                          | Network Storage Server Operations |  |  |  |  |  |
| Roles        | AAA Administrator              |                                   |  |  |  |  |  |
|              | Administrator                  |                                   |  |  |  |  |  |
| Locales      | Facility Manager               | RVM                               |  |  |  |  |  |
|              | KVM                            |                                   |  |  |  |  |  |
| Local Users  | Network Administrator          |                                   |  |  |  |  |  |
| Remote Users | Operations                     |                                   |  |  |  |  |  |
|              | Read Only                      |                                   |  |  |  |  |  |
|              | Server Compute                 |                                   |  |  |  |  |  |
|              | Server Equipment Administrator |                                   |  |  |  |  |  |
|              | Server Profile Administrator   |                                   |  |  |  |  |  |
|              | Server Security Administrator  |                                   |  |  |  |  |  |
|              | Statistics                     |                                   |  |  |  |  |  |
|              | Storage Administrator          |                                   |  |  |  |  |  |
|              | ucs-kvm                        |                                   |  |  |  |  |  |
|              | Unisys                         |                                   |  |  |  |  |  |

Role configuration on UCS Central

#### **Step 1.2 Configure Local User**

- Navigate to System Configuration Button > User Settings and select Local User.
- Select the corresponding user and then under **Roles** tab add the next 3 roles for the select user:
  - 1. Administrators
  - 2. Read-Only
  - 3. ucs-kvm (same role created in previous step)

| UCS Centra  | al 🗮 What are you looking for?                                                                             | Q               | What do you want to do? |                       | *                                      |     |  |  |
|-------------|----------------------------------------------------------------------------------------------------|-----------------|-------------------------|-----------------------|----------------------------------------|-----|--|--|
| < III Dash  | board I Domains * II root * II UCS-/                                                                       | AS-MXC-P25-04-M | ini ×                   |                       |                                        |     |  |  |
| root Do     | omain Group                                                                                                |                 |                         |                       |                                        |     |  |  |
| Beckup      | System Profile C* Date & Time - DNS - Remote Access - Trusted Poir UCS Central Users Administration Manage |                 |                         |                       |                                        |     |  |  |
| Settings    | System Policies 🗷                                                                                          |                 |                         |                       |                                        |     |  |  |
|             | Equipment - Rack Discovery - Fault - Syslog -Core                                                          | Password        | + 8                     | jzeron                | jzeron1                                |     |  |  |
| Inventory   | Users 🕑                                                                                                    | Profile         | Local Users             | Basic                 | Roles Locales                          | SSH |  |  |
| Domain IDa  | Roles - Locales                                                                                            | Roles           | admin                   | Description           |                                        |     |  |  |
|             | Authentication 🕼                                                                                           |                 | 🗌 irfeman               | erecipio              |                                        |     |  |  |
| Policies    | LDAP - TACACS+ - RADIUS - Authentication Doma                                                              | Locales         | ki_test                 | Account &             | Account Activation<br>Enabled Disabled |     |  |  |
| 10.00       | SNMP (2*                                                                                                   |                 | jteron1                 | Enabled               |                                        |     |  |  |
| VLANs       | Basic - SNMP Traps - SNMP Users                                                                            | Local Users     |                         |                       |                                        |     |  |  |
| VLAN Groups | Call Home 🗷                                                                                                | Remote Users    |                         | Account E<br>Disabled | Account Expiration<br>Disabled         |     |  |  |
| VSANs       | Basic - Profiles - Alerts                                                                                  |                 |                         | First Name            | ,                                      |     |  |  |

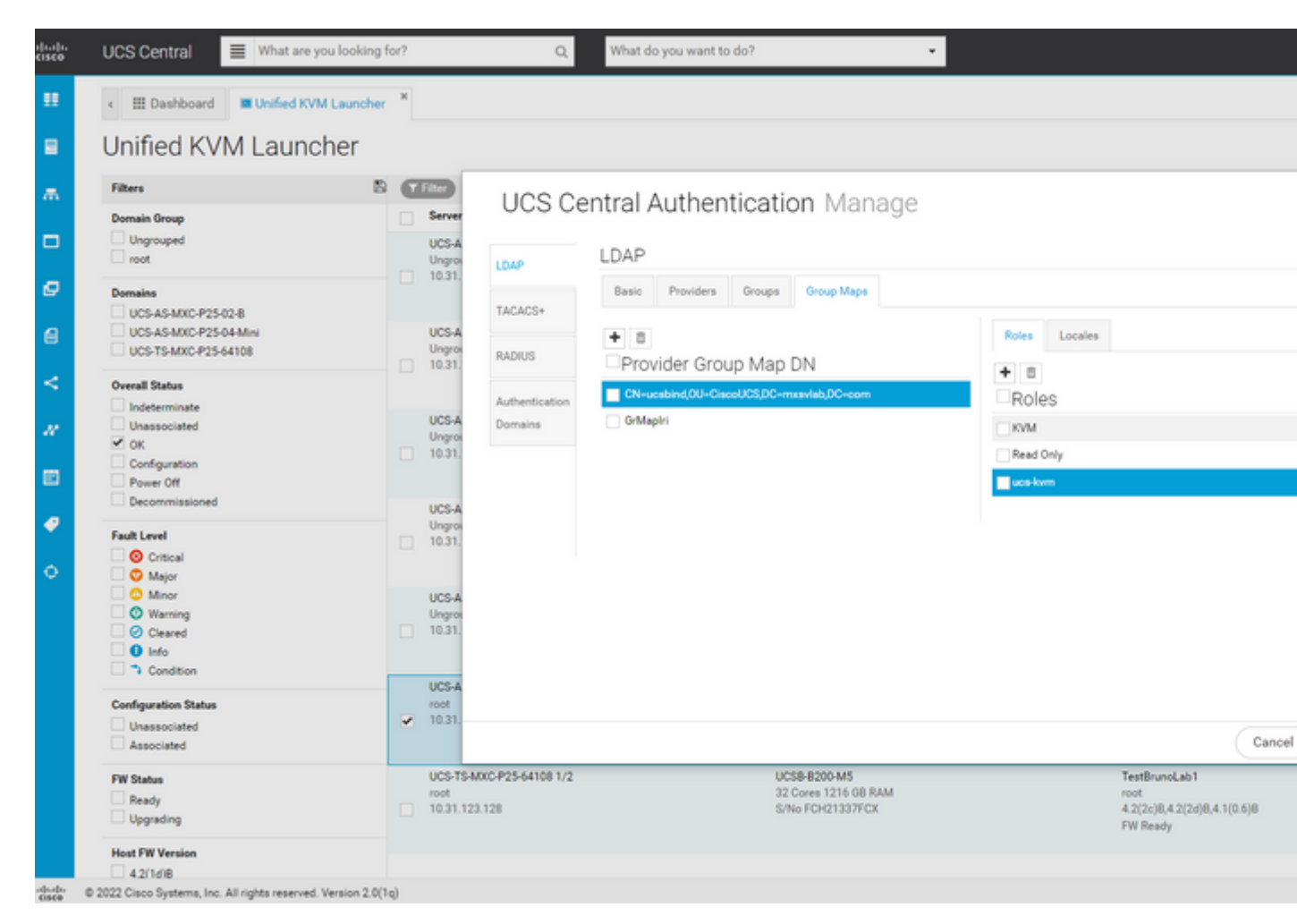

Role assignment for LDAP group in UCS Central

### **Related Information**

- Users and Roles in UCS Central
- <u>Cisco Technical Support & Downloads</u>